# "揭榜挂帅"项目申报操作手册

### 二〇二四年六月

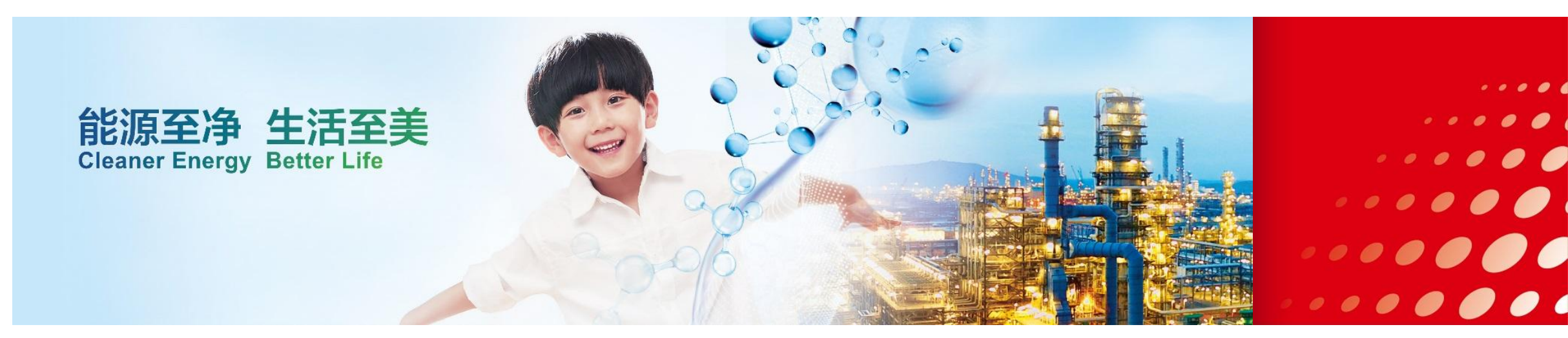

中国石油化工集团有限公司

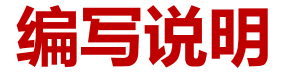

≻ 编制目的

了解掌握科技管理平台申报"揭榜挂帅"项目申报相关操作,包括:用户注册、单位注册、项目申报、通知公告查看。

# > 科技管理平台网址

https://istm.sinopec.com

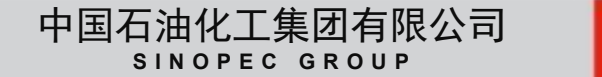

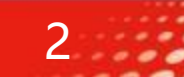

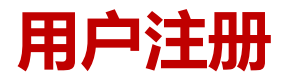

用户注册是从科技管理平台获取操作权限的过程。但是有以下情况可以不进行用户注册:

- 1、2023年登录科技管理平台编制或审批过合同文本;
- 2、若无法判定,也可先登录平台看是否可以正常登录,若登录成功,则说明有平台登录权限。

存在以上三种情况,可直接登录平台查询是否有揭榜挂帅项目申报权限,登录后如下图所示有**揭榜挂帅项目申报**和**运维申请**两项菜单,其他功能 可忽略;若无,请直接联系平台运维人员申请增加权限。

工作中心

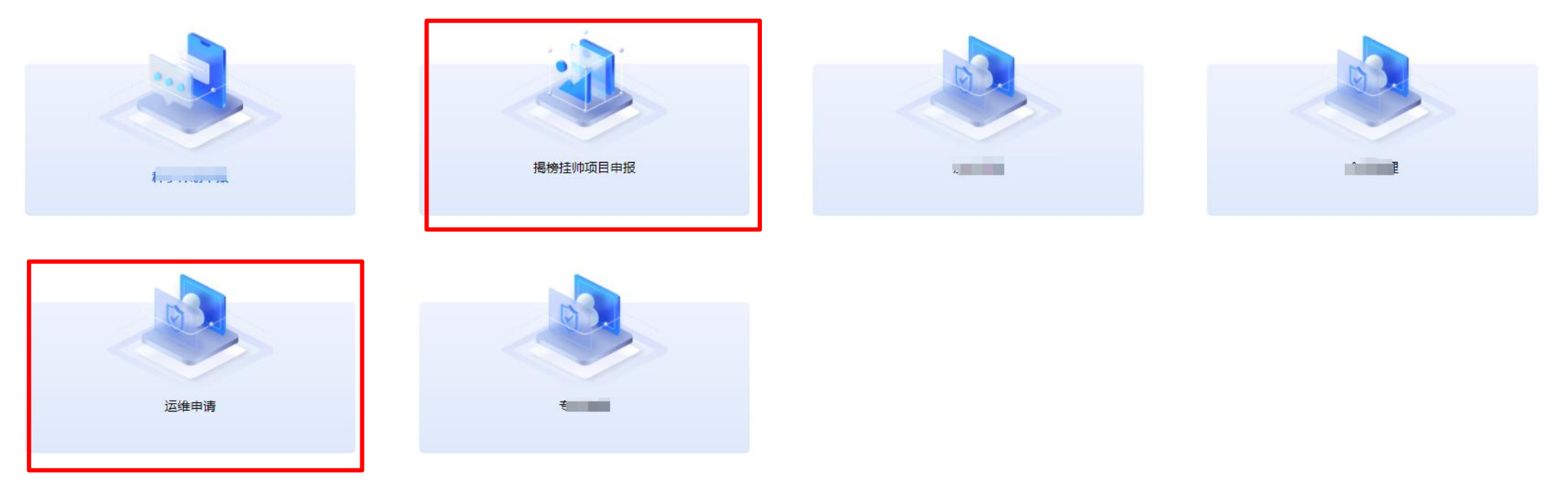

中国石油化工集团有限公司

SINOPEC GROUP

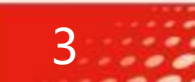

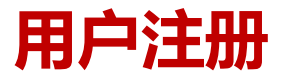

• 第一步:在Edge、谷歌、360等浏览器的地址栏中,输入平台网址: https://istm.sinopec.com/,打开平台 首页的公告页面。

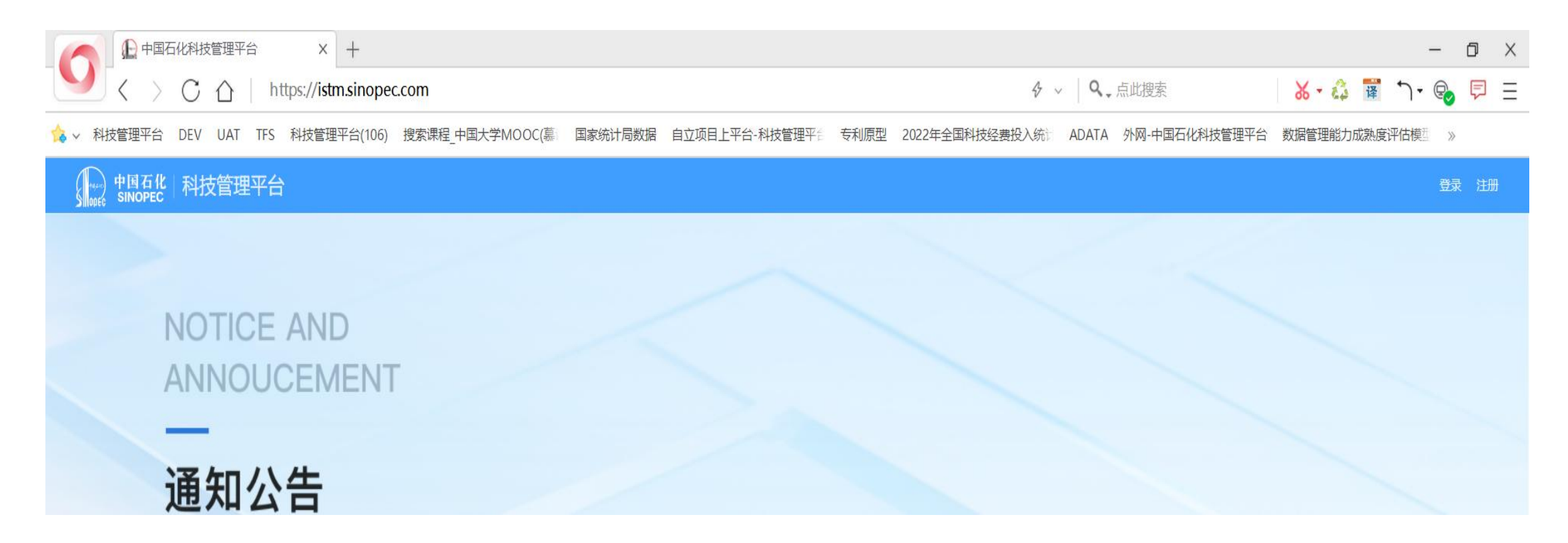

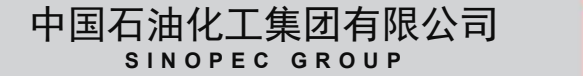

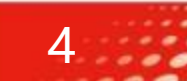

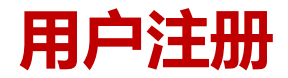

第二步:点击右上角的注册按钮,打开注册页面,注册类型选择用户注册,其他注册内容按照提示填写注册信
 息,点击注册按钮即可。

| * 汪册类型    |                      | 未搜索到企业,   |
|-----------|----------------------|-----------|
| *单位名称     | 清华大学                 |           |
| * 用户类型    | □ 种子计划课题申报人员 🗹 揭     | 榜挂帅课题申报人员 |
| *③登录账号    | 请输入                  |           |
| * ⑦ 登录密码  | 请输入                  |           |
| *⑦ 确认密码   | 请输入                  |           |
| *姓名       | 请输入                  |           |
| *电子邮箱     | 请输入                  |           |
| * 手机号码    | 请输入                  |           |
| *验证码      | 清输入                  | 码         |
| 我已阅读并同意《四 | 中国石化科技管理平台用户服务协议》 注册 |           |

 注意:
 1.单位名称输入关键字后需 在线选择,若输入关键字 后没有选项单位,则需先 进行企业注册,才可继续。
 2.用户类型选择课题申报人 员。

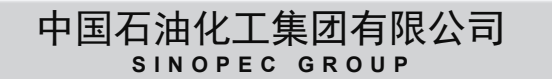

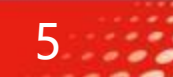

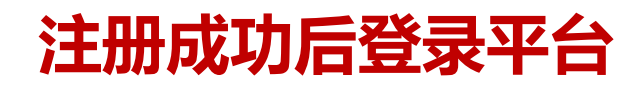

• 注册成功后,点击页面右上角的登录按钮,打开登录页面,进入科技管理平台。

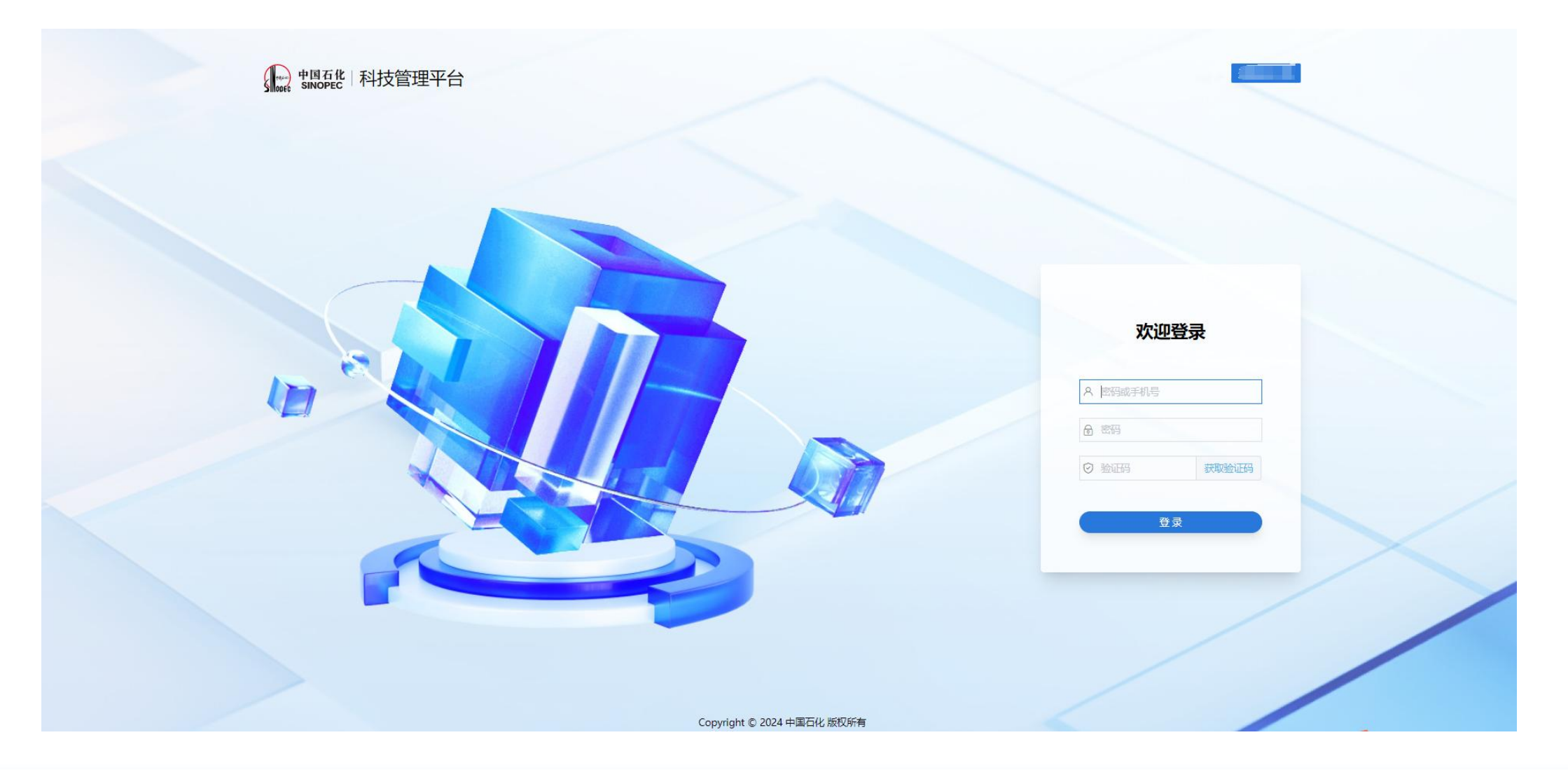

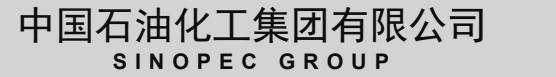

6

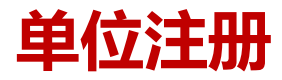

• 点击右上角的注册按钮,打开注册页面,注册类型选择企业注册,按照提示填写注册信息,点击注册按钮即可。

| * 注册类型       | ○ 用户注册 ○ 企业注册 |
|--------------|---------------|
| *单位名称        | 请输入           |
| * ② 统一社会信用代码 | 请输入           |
| 是否是事务所       | ● 是 ○ 否       |
| * 手机号码       | 请输入           |
| * 营业执照       | 选择文件          |
| *验证码         | 清输入 获取验证码     |
|              |               |

注意:

- 1.请填写单位的真实信息,若发现信息伪造,则申报课题一律作废
- 2.手机号码即为当前为企业注册人员账户。
- 3.营业执照可以是扫描件或者图片均可, 但内容要清晰。

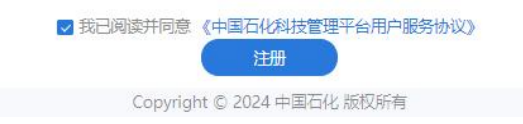

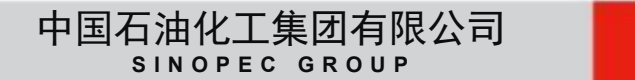

:::

## 揭榜挂帅项目申报

• 第一步:输入科技管理平台网址: https://istm.sinopec.com, 打开平台首页,点击页面右上角的登录按钮, 按照提示登录平台。

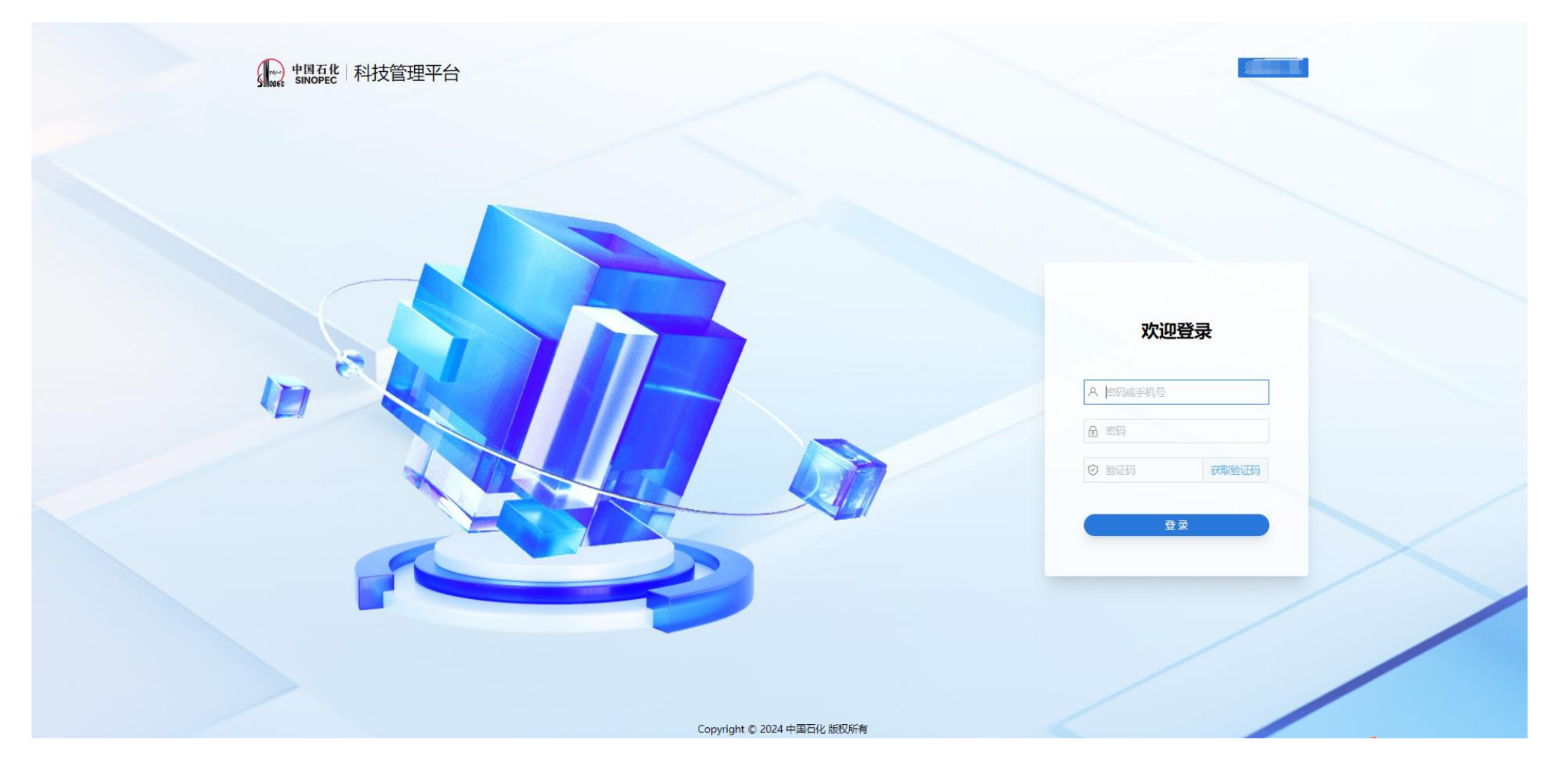

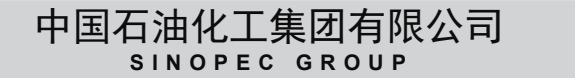

8

• 第二步:登录成功后,进入平台的工作中心。点击揭榜挂帅项目申报图标,进入项目申报页面。

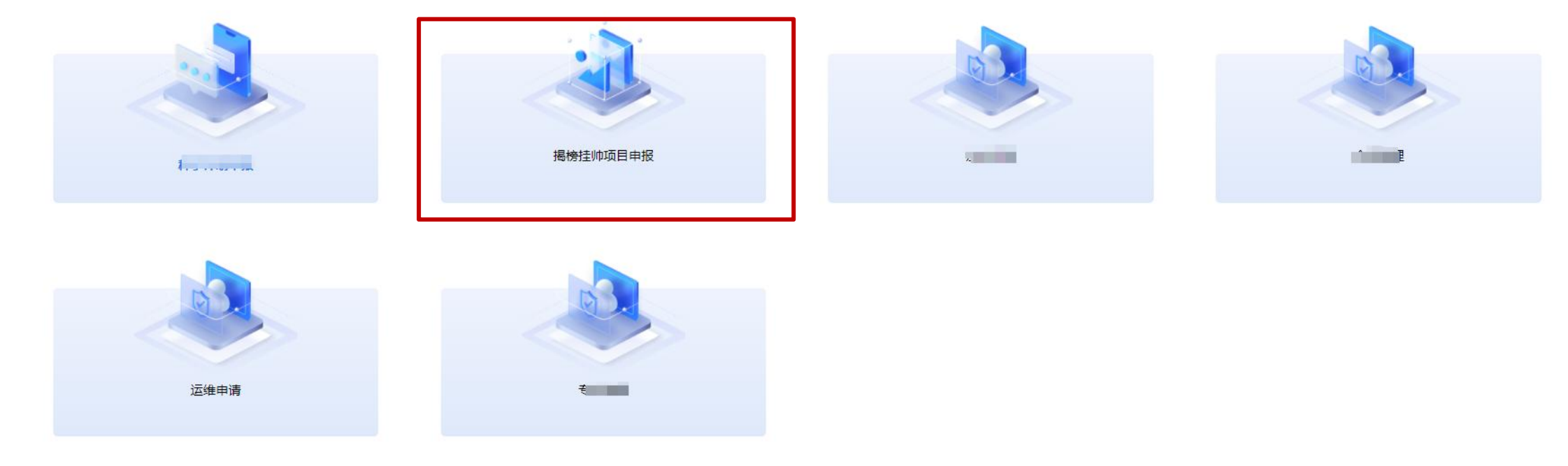

工作中心

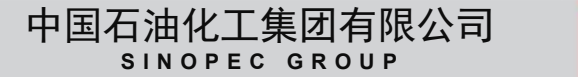

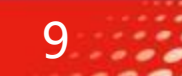

#### • 第三步: 阅读诚信承诺书后, 点击同意按钮。

#### 中国石化 "揭榜挂帅" 课题申报诚信承诺书

本人根据《关于发布 2024 年中国石化 "揭榜挂帅"项目指南的通知》的要求自愿提交项目申报书,在此郑重承诺:所申报材料和相关内容真实有效,不存在违背科研诚信要求的行为;申报材料符 合《中华人民共和国保守国家秘密法》和《科学技术保密规定》等相关法律法规;在参与中国石化 "揭榜挂帅"项目申报和实施全过程中,恪守职业规范和科学道德,遭守评审规则和工作纪律,杜绝 以下行为:

- (一) 在职称、简历以及研究基础等方面提供虚假信息;
- (二) 抄袭、剽窃他人科研成果或者伪造、篡改研究数据、研究结论;
- (三)购买、代写、代投论文,虚构同行评议专家及评议意见;
- (四) 在申报书中以高指标通过评审, 在合同签订时故意篡改降低任务书中相应指标;
- (五) 违规询问尚末正式公布的信息等干扰评审或可能影响评审公正性的活动;
- (六) 其它违反财经纪律和相关管理规定的行为。
- 如有违反,本人愿接受中国石化做出的各项处理决定,包括但不限于取消项目承担资格,追回项目经费,取消项目团队三年内与中国石化所有科技项目合作等。

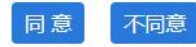

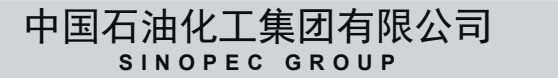

×

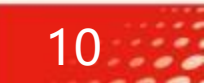

### 揭榜挂帅项目申报

• 第四步:填写项目申报内容,并导出课题申报书,经线下单位盖章后,将盖章文件的扫描件 (PDF格式)上传至科技管理平台。 填写过程中,点击保存按钮,可保存填写的进度;所有填写内容确认无误后,点击提交审核按钮,完成项目申报。

|                   |                |                |          |                      |             |     | 收起 ∨   | 课题负责人信息                     |
|-------------------|----------------|----------------|----------|----------------------|-------------|-----|--------|-----------------------------|
| *课题名称:            | - 请输入 -        |                |          |                      |             |     |        | 立项目标及内容                     |
| * 立项年度:           | 请输入名称<br>2024  | Ë              | * 研究周期   | 2024-08 📋 - 请选择日期    | 台 ? * 研究年限: | 3   |        | 项目实施<br>项目负责人及团             |
| * 所属指南:           | - 清选择 -        | V              | * 研发阶段   | - 请选择 -              | ∨ 技术首席:     | 1   | ٩      | 项目实施计划<br>知辺 <del>立</del> 权 |
| * 通讯地址:           | 「有以上が中がり)無が自用し |                |          |                      |             |     |        | 项目验收                        |
| D<br>责人信息<br>题份書人 |                |                |          |                      |             |     | 收起 >   | 联合单位<br>经费预算<br>附件          |
| 姓名 *              |                | 职称*            |          | 联系方式*                | 邮箱 *        | 操作* |        |                             |
| 视                 | 新增             | ī              | ~        | (internation)        |             | 删除  | *<br>* |                             |
| 标及内容              |                |                |          |                      |             |     | 收起 ∨   |                             |
| * 问题解析:           | 国内外现状、水平和发展趋势  | (含知识产权状况和技术标准状 | 况);经济建设和 | 社会发展需求;科学技术价值、特色和创新点 | •           |     |        |                             |
|                   |                |                |          |                      |             |     |        |                             |

11

• 揭榜挂帅项目申报,需编制十一部分内容,\*标识为必填元素,未标识的为选填元素。部分元素规则如下:

| 序号 | 元素名称    | 规则说明                                                                                 |
|----|---------|--------------------------------------------------------------------------------------|
| 1  | 研究周期    | 本次揭榜项目申报,研究周期从2024年8月开始,最晚至<br>2026年12月份结束,即研究周期不得超过3个年度。若研究<br>时间不够,可在2026年申请延期。    |
| 2  | 经费预算    | 经费预算总额,不得超过500万                                                                      |
| 3  | 项目实施计划  | 进度计划表中的起止季度可以是1-3,即第一季度到第三季度,<br>也可按季度逐项列出,比如1,即第一季度                                 |
| 4  | 知识产权所有权 | 各方所拥有的知识产权所有权应等于100%                                                                 |
| 5  | 项目申报书   | 项目申报书需根据填报内容导出,因此在点击导出申报书之前,请先填写其他部分内容,并点击【保存】按钮后,才可导出申报书。项目申报书中的内容,可根据自己意愿进行二次丰富完善。 |
| 6  | 项目申报书盖章 | 申报书导出后,需在首页承担单位处盖章,并扫描后,上传<br>至科技管理平台。                                               |

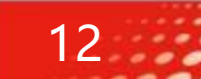

### 运维联系方式

- 1、通过平台中的运维申请,提交运维问题:点击工作中心中的运维申请,提交运维内容。
- 2、若使用过程中遇到问题,可通过电话方式,联系平台运维顾问:

郑声伟 18519008848 istm@sinopec.com

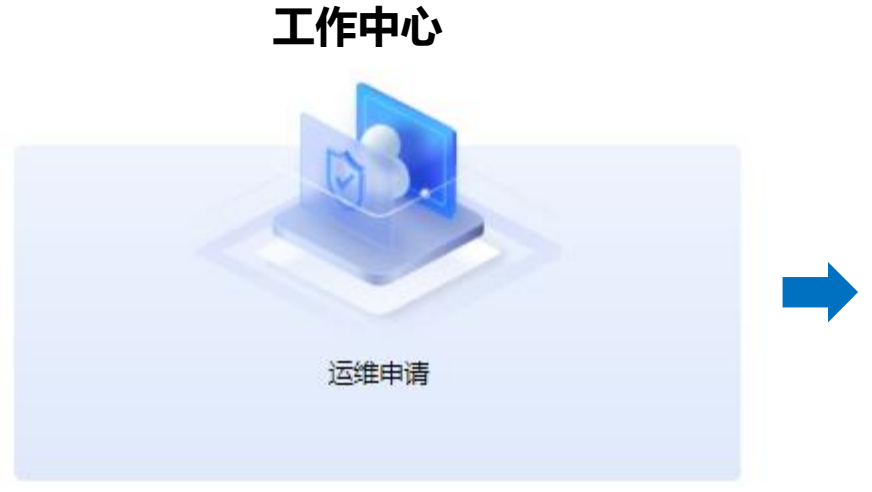

| 运维基本信息                                                          |                                    |              |
|-----------------------------------------------------------------|------------------------------------|--------------|
| ★内容: 用户及权限变更                                                    | BR机构变更 🗌 单位信息变更 🗌 计划变更 🗌 合同变更 🔲 其它 |              |
| * 描述:                                                           |                                    |              |
|                                                                 |                                    |              |
|                                                                 |                                    |              |
|                                                                 |                                    |              |
| 附件: @上传附件 文件不可于于                                                | N/                                 |              |
| 附件: 《上传附件 文件不可大于                                                | м                                  |              |
| 附件: <b>《</b> 上传附件 文件不可大于<br>* 类型: • 普通 · 紧急                     | M                                  |              |
| 附件:                                                             | М                                  |              |
| 附件: <b>《上传附件</b> 文件不可大于<br>* 关型:      普通     《急       运送联系人基本信息 | м                                  |              |
| 附件: 《上传附件 文件不可大于<br>* 类型: ④ 普通 ) 余急<br>运维联系人基本信息<br>* 姓名:       | M<br>* 联系电话:                       | ₹<br># ₫5₩1: |
| 附件: 《上佈附件 文件不可大于<br>• 类型: ④ 普通 ) 紧急<br>运维联系人基本信息<br>• 姓名:       | M<br>* 联英电话:                       | * 郎祥:        |

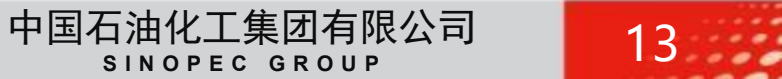

# 若有不妥之处,请批评指正!

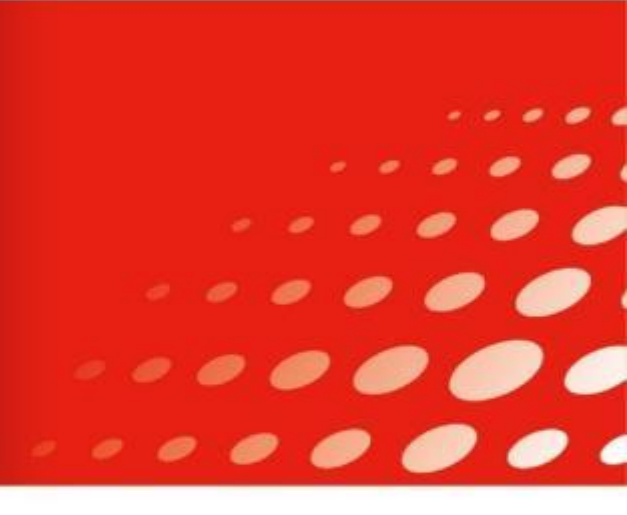